# 广检能力验证云服务平台操作指引

(1) 登录平台。登录广检网站: www.gttctech.com,进入我们的服务—能力验证-服务线上预约或登录能力验证云服务平台:
 www.gttctech.com/ability/newLogin。

| ← → C ∩ 📽 💿 🗞 http://www.gtt  | tctech.com/   |       |      |            | ⊙, ≁ …   | ✔ Q 刘诗诗吴奇隆带娃                     | ※ 🗉 🙀 🖬 👬 2 😔 🗄                |
|-------------------------------|---------------|-------|------|------------|----------|----------------------------------|--------------------------------|
| ★ 收藏 ▼ ↓ 手机收藏夹 🎦 推荐 📄 购物 🗎 娱乐 | 一 办公 № 中国知网 🧧 | PPT超線 |      |            |          |                                  |                                |
|                               |               | 首页    | 关于我们 | 我们的服务 客户中心 | 资讯中心 研发中 | νıζ                              | <ul><li></li></ul>             |
| 我们的服务                         | 2             |       |      |            | 登录入口     |                                  |                                |
| 检测服务                          | ~             | 培训服务  |      | 能力验证       |          |                                  | STOR N                         |
| 标准服务                          |               | 溯源服务  |      | 特色服务       | ~        |                                  |                                |
| 认证服务                          | ~             | 国际服务  |      |            |          |                                  |                                |
|                               |               |       |      |            |          | 发挥专业技术优势,以全<br>务链接客户,为您提供可<br>机。 | 面多样的高品质服务及特色服<br>靠质量保障,助力开拓市场新 |
|                               |               |       |      |            |          |                                  |                                |

图1"我们的服务"能力验证入口

|      |   |      | 首页 | 关于我们 | 我们的服务 | 客户中心 | 资讯中心 | 研发中心 |
|------|---|------|----|------|-------|------|------|------|
| 客户中心 |   |      |    |      |       |      |      |      |
| 送检须知 | ~ | 报告查询 |    | ~    | 溯源查询  | )    |      |      |
| 表单下载 |   | 精品课程 |    |      | 证书查询  | 1 登步 | 录入口  |      |
| 标准在线 |   | 宣传手册 |    |      | 能力验证  | E    |      |      |
|      |   |      |    |      |       |      |      |      |

图 2 "客户中心"能力验证入口

(2)在线注册。首次使用的用户需注册账号进行登录,每个单位名称只能注册一个账号,登录之后先填写"我的信息"栏并保存。

|        | 用月 | 安蒙 |          |
|--------|----|----|----------|
| 0      |    |    |          |
| (8) 账号 |    |    |          |
| ☞ 密码   |    |    |          |
| ◎ 验证码  |    |    |          |
| 21. 20 |    |    | 点击进入注册界面 |
|        | 登录 | 注册 |          |

# 图3 登录/注册界面

|                               | 用户注   | IJ      |  |
|-------------------------------|-------|---------|--|
|                               |       |         |  |
| ● 账号                          |       |         |  |
| ☐ 密码                          |       |         |  |
| 一 确认密码                        |       |         |  |
| ⑧ 真实姓名                        |       |         |  |
| ② 公司名称                        |       |         |  |
| ⑧ 手机号                         |       |         |  |
| ◎ 验证码                         |       |         |  |
| 获取增值验证码<br>2 我已同意并阅读《广检集团广纺院组 | 服务协议》 |         |  |
|                               | 注册    | 用已有账号登入 |  |

图4用户注册

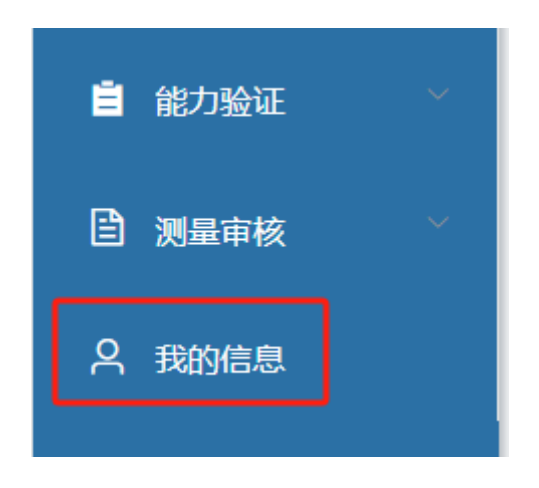

图5"我的信息"界面

(3)在线报名。在"能力验证"栏选择您需要的能力验证项目报名, 在"测量审核"栏选择您需要的测量审核项目报名,报名成功 后可在"已报名计划"栏查询已报名能力验证计划进度。

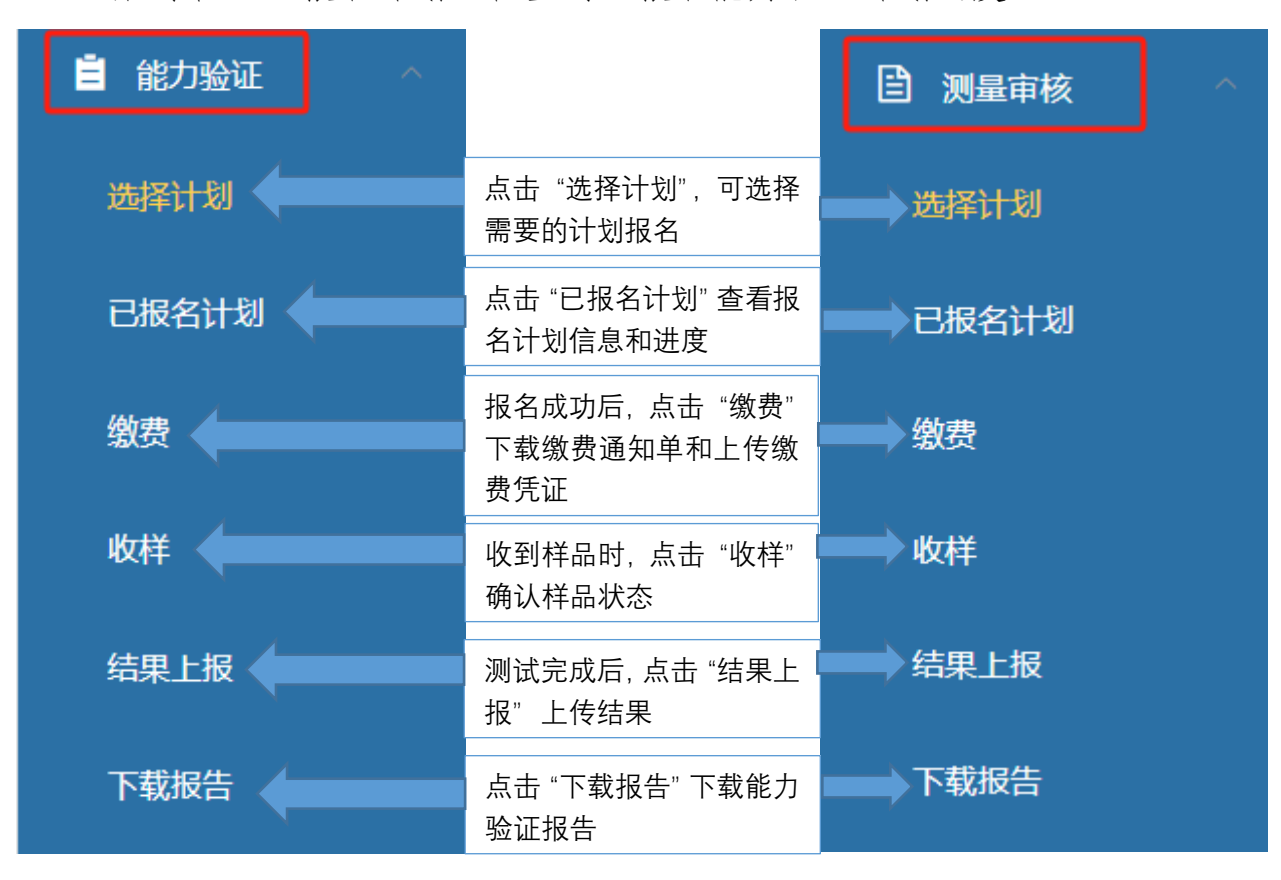

图6"能力验证"界面

图7"测量审核"界面

(4) 在线缴费。在"缴费"栏下载缴费通知单,完成缴费之后点击

"缴费"上传支付凭证。

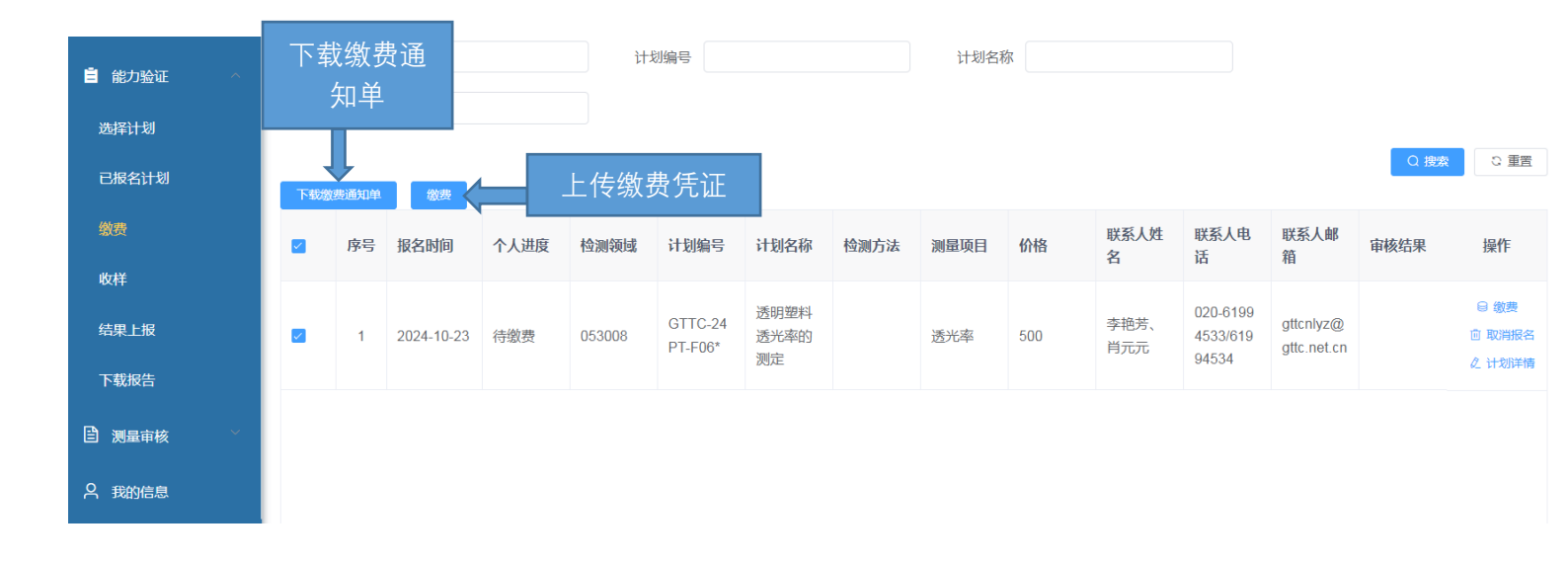

# 图8"缴费"界面

(5) 在线确认样品接收状态。收到能力验证样品之后在"收样"确

认收样,若样品状态是否良好选择否,需上传样品照片。

| ■ 能力验证 へ              |    | 计划编号 |        |                    | 计划名称           | 测量项目 |      |            |            |              |             |                               |                          |              |
|-----------------------|----|------|--------|--------------------|----------------|------|------|------------|------------|--------------|-------------|-------------------------------|--------------------------|--------------|
| 选择计划                  |    |      |        |                    |                |      |      |            |            |              |             |                               | Q 搜索                     | こ重置          |
| 已报名计划                 | 序号 | 个人进度 | 检测领域   | 计划编号               | 计划名称           | 检测方法 | 测量项目 | 实施开始时间     | 实施结束时间     | 样品确认截至时<br>间 | 联系人姓名       | 联系人电话                         | 联系人邮箱                    | 操作           |
| 激费                    | 1  | 待收样  | 053008 | GTTC-24P<br>T-F06* | 透明塑料透<br>光率的测定 |      | 透光率  | 2024-08-23 | 2024-12-31 |              | 李艳芳、肖<br>元元 | 020-619945<br>33/6199453<br>4 | gttcnlyz@gt<br>tc.net.cn |              |
| <sup>政件</sup><br>结果上报 |    |      |        |                    |                |      |      |            |            |              |             |                               |                          |              |
| 下载报告                  |    |      |        |                    |                |      |      |            |            |              |             |                               | 击点<br>A                  | 确认收杜<br>此样界ī |
| 测量审核 🛛 👋              |    |      |        |                    |                |      |      |            |            |              |             |                               |                          |              |
| 我的信息                  |    |      |        |                    |                |      |      |            |            |              |             |                               |                          |              |

|     | 确认收样     |                   | × |
|-----|----------|-------------------|---|
|     | *样品编号    |                   |   |
| PT- |          | (若有多个样品编号用英文逗号隔开) |   |
|     | 样品状态是否良好 | ○ 是 ● 否           |   |
|     | * 样品情况   |                   |   |
|     |          | 附件上传              |   |
|     |          |                   |   |
|     |          | 取 清               |   |

| 认收样     | ×                              |                                                                |
|---------|--------------------------------|----------------------------------------------------------------|
| *样品编号   | 023,026<br>( 若有多个样品编号用英文逗号隔开 ) | 〕                                                              |
| 品状态是否良好 | ● 是 ○ 否                        |                                                                |
|         |                                |                                                                |
|         | 认收样<br>*样品编号<br>品状态是否良好        | 以收样 × * 样品编号 023,026 (若有多个样品编号用英文逗号隔开) 品状态是否良好 ● 是 ○ 否 取消 确认收样 |

图9"收样"界面

(6)在线填报结果。完成测试之后按要求在"结果上报"栏填写结果,点击"结果填报"填写结果,点击"正式提交"可预览结果之后确认提交,正式提交结果之后不可更改。

| <b>自</b> 能力验证 个 | 检测领域 |       |        |                    | 计划编号           |      |      | 计划名称       |            |              | 测量项目        |                               |                          |                        |
|-----------------|------|-------|--------|--------------------|----------------|------|------|------------|------------|--------------|-------------|-------------------------------|--------------------------|------------------------|
| 选择计划<br>已报名计划   | 序号   | 个人进度  | 检测领域   | 计划编号               | 计划名称           | 检测方法 | 测量项目 | 实施开始时间     | 实施结束时间     | 结果上报截止时<br>间 | 联系人姓名       | 联系人电话                         | Q 搜索<br>联系人邮箱            | こ 重置                   |
| 缴费<br>收样        | 1    | 待上传结果 | 053008 | GTTC-24P<br>T-F06* | 透明塑料透<br>光率的测定 |      | 透光率  | 2024-08-23 | 2024-12-31 | 2024-10-23   | 李艳芳、肖<br>元元 | 020-619945<br>33/6199453<br>4 | gttcnlyz@gt<br>tc.net.cn | 区 结果填报<br>化是交<br>2 加洋情 |
| 结果上报<br>下载报告    |      |       |        |                    |                |      |      |            |            |              |             |                               | 点击:<br>入结:               | 结果填扌<br>果填报界           |
| <b>名 我的信息</b>   |      |       |        |                    |                |      |      |            |            |              |             |                               |                          |                        |

| 结果填报    |                |      |              | ×  |
|---------|----------------|------|--------------|----|
| * 实验室名称 | 广州检验检测认证集团有限公司 |      |              |    |
| * 实验室代码 |                |      |              |    |
| * 计划编号  | GTTC-24PT-F01  |      |              |    |
| * 测试项目  | 绒子含量           |      |              |    |
| ● 上传结果  |                |      | 输入每个样品的测试结果, | 不  |
| 样品编号    |                | 测试结果 | 用输入单位<br>    |    |
| 023     |                |      | •            | 11 |
| 026     |                |      |              | li |
|         |                |      | 取消           | 定  |

# 图 10 "结果上报"界面

(7)报告下载:在"下载报告"栏下载结果通知单和查看能力验证 报告,填写问卷调查后可下载能力验证报告。

| ■ 能力验证 ^                                    | 档    | 全测领域                                                |        | Ì                  | +划编号           |           |           | 计划名称       |            | 测量项         |                           |                          |                     |
|---------------------------------------------|------|-----------------------------------------------------|--------|--------------------|----------------|-----------|-----------|------------|------------|-------------|---------------------------|--------------------------|---------------------|
|                                             |      |                                                     |        |                    |                |           |           |            |            |             |                           | C                        | 披索の重置               |
|                                             | 序号   | 个人进度                                                | 检测领域   | 计划编号               | 计划名称           | 检测方法      | 测量项目      | 实施开始时间     | 实施结束时间     | 联系人姓名       | 联系人电话                     | 联系人邮箱                    | 操作                  |
|                                             |      |                                                     |        |                    |                |           |           |            |            |             |                           |                          | ◎ 预览                |
| 繳費                                          | 1    | 结束                                                  | 052401 | GTTC-24PT-<br>F05  | 皮革材质鉴<br>别     |           | 材质鉴别      | 2024-06-01 | 2024-10-31 | 李艳芳、肖<br>元元 | 020-6199453<br>3/61994534 | gttcnlyz@gtt<br>c.net.cn | 坐 下载结果通知单 坐 下载报告    |
| 收样                                          |      |                                                     |        |                    |                |           |           |            |            |             |                           |                          | Q 1 = 115           |
| 结果上报                                        |      |                                                     |        |                    |                |           |           |            |            |             |                           |                          |                     |
| 下载报告                                        |      |                                                     |        |                    |                |           |           |            |            |             |                           | 点:                       | 占下载报告ì              |
| □ 测量审核                                      |      |                                                     |        |                    |                |           |           |            |            |             |                           | 入ì                       | 周查问卷界面              |
| A 我的信息                                      |      |                                                     |        |                    |                |           |           |            |            |             |                           |                          |                     |
| 自能力验证 ~                                     | T.V. | 153 954 956 150 150 150 150 150 150 150 150 150 150 |        |                    |                |           |           | 日初白柳       |            | All and a   | NH                        |                          |                     |
| 选择计划                                        |      |                                                     |        |                    |                |           |           |            |            |             |                           |                          | Q 捜索 ♀ 重置           |
| 已报名计划                                       | 序号   | 个人进度                                                | 检测领域   | 计划编号               | 计划名称           | 检测方法      | 测量项目      | 实施开始时间     | 实施结束时间     | 联系人姓名       | 联系人电话                     | 联系人邮箱                    | 操作                  |
| Wrate                                       |      |                                                     |        |                    |                |           |           |            |            |             |                           |                          | ◎ 预览                |
| 90490<br>                                   | 1    | 未打印                                                 | 053008 | GTTC-24PT-<br>F06* | 透明塑料透<br>光率的测定 |           | 透光率       | 2024-08-23 | 2024-12-31 | 李艳芳、肖<br>元元 | 020-6199453<br>3/61994534 | gttcnlyz@gtt<br>c.net.cn | <ul> <li></li></ul> |
| 收样                                          |      |                                                     |        |                    |                |           |           |            |            |             |                           |                          | 之 计划详情              |
| 结果上报                                        |      |                                                     |        |                    | 提示             |           |           | ×          |            |             |                           |                          | ◎ 预览                |
| 下载报告                                        | 2    | 结束                                                  | 052401 | GTTC-24PT-<br>F05  | 長<br>男 (1) 下载  | (前请先填写调查) | 问卷, 是否填写? |            | 2024-10-31 | 李艳芳、肖<br>元元 | 020-6199453<br>3/61994534 | gttcnlyz@gtt<br>c.net.cn | ≚ 下载结果通知单 ≚ 下载报告    |
| □ 测量审核 ~~~~~~~~~~~~~~~~~~~~~~~~~~~~~~~~~~~~ |      |                                                     |        |                    |                |           |           | 取消 确定      |            |             |                           |                          | 么 计划详情              |
|                                             |      |                                                     |        |                    |                |           |           |            |            |             |                           |                          |                     |

#### 图 11 "报告下载"界面

# 关于广检能力验证服务

作为国内领先的第三方检测机构,广检已获得 CNAS 颁发的能力验证提供者资质证书(证书编号: CNAS PT0086),覆盖纺织品、 羽绒羽毛、皮革、鞋、防护产品等领域,符合 ISO/IEC 17043: 2010《能力验证提供者能力要求》(CNAS-CL03 《能力验证提供 者认可准则》)的要求,具备承担能力验证计划服务的能力,承 担国家市场监督管理总局国家级能力验证以及粤港澳大湾区、省 局能力验证项目,多次组织开展能力验证活动,可为您深度定制 实验室发展一体化解决方案。

### 服务联系方式

联系人:李小姐、肖小姐、吴小姐

电话: 020-61994533、020-61994534、020-61994524 地址: 广州市番禺区石楼镇潮田工业区珠江路 1-2 号